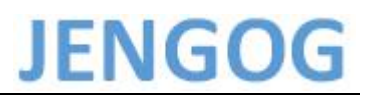

# 安装 JENGOGCreator 组态软件及其驱动

| 日期         | 版本     | 修改描述 | 作者     | 审核 |
|------------|--------|------|--------|----|
| 2017/09/20 | V1.0.0 | 发布版  | JENGOG | КТ |
|            |        |      |        |    |

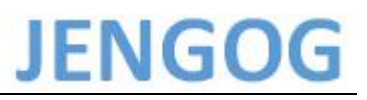

#### 使用须知

本手册是编写 JENGOGCreator 组态软件及其驱动的安装。

有关一体机其他说明,如软件使用说明,请参照其他使用手册。

商标

Windows, Excel 是美国微软公司在美国以及其他国家的注册商标。

其他公司名称或产品名称是这些公司的商标或注册商标。

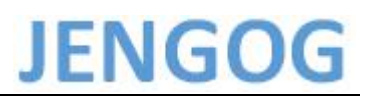

### 目录

| 1. WinXP、Win7 上安装 JENGOGCreator 组态软件及驱动 | 4  |
|-----------------------------------------|----|
| 2.Win8、Win 10 上安装 JENGOGCreator 组态软件及驱动 | 5  |
| 3.关于禁用驱动强制签名                            | 8  |
| 4.手动安装驱动程序                              | 17 |

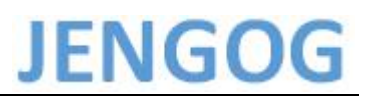

#### 1. WinXP、Win7 上安装 JENGOGCreator 组态软件及驱动

在 WinXP、Win7 上安装 JENGOGCreator 组态软件的安装过程中选择**典型**安装即可。等待安装完毕即可。

期间若出现 Windows 无法验证此驱动程序软件的发布者的对话框,请选择选择始终安装此驱动程序软件。

典型的安装方式将组态软件和驱动一起安装到您的电脑上。

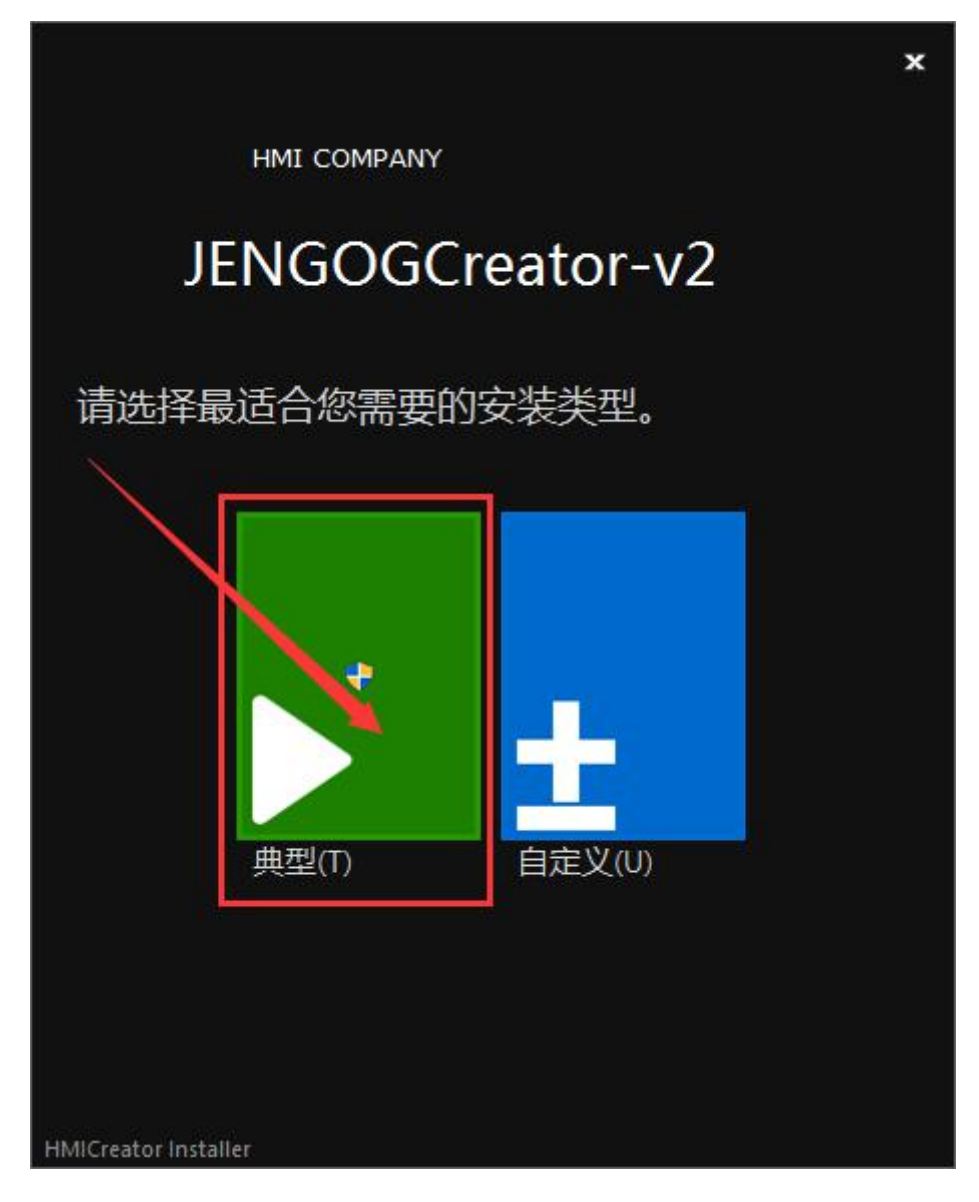

#### 2.Win8、Win 10 上安装 JENGOGCreator 组态软件及驱动

由于微软为了 Windows 的稳定,在 Win8、Win 10 系统上加入了驱动数字签名,所以在安装 软件的时候不能直接选择典型安装,需要选择**自定义**安装,并且在勾选组件界面**去掉驱动的自动安装**。 然后等待安装结束,此时我们已经将组态软件安装到电脑上了。

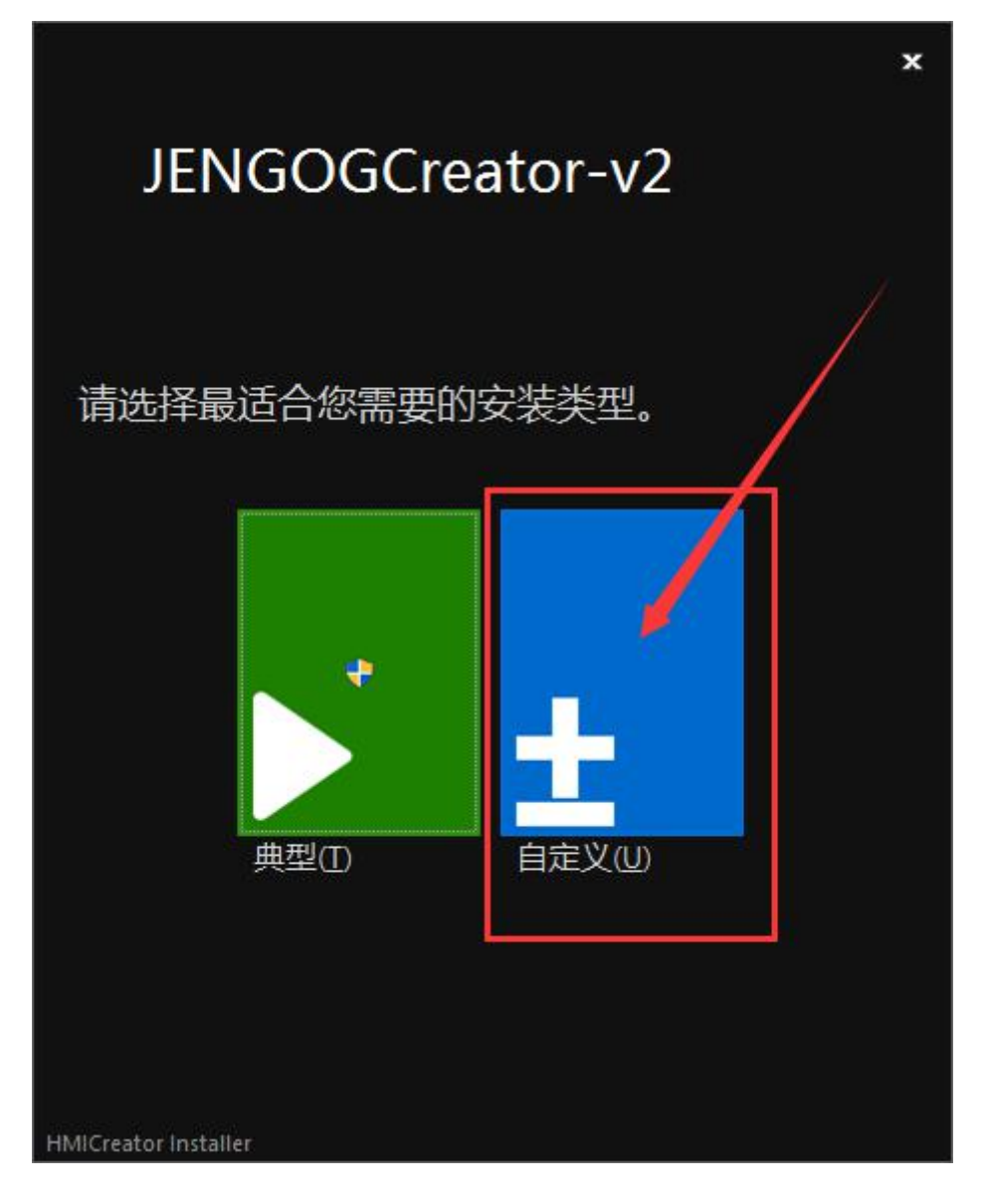

x

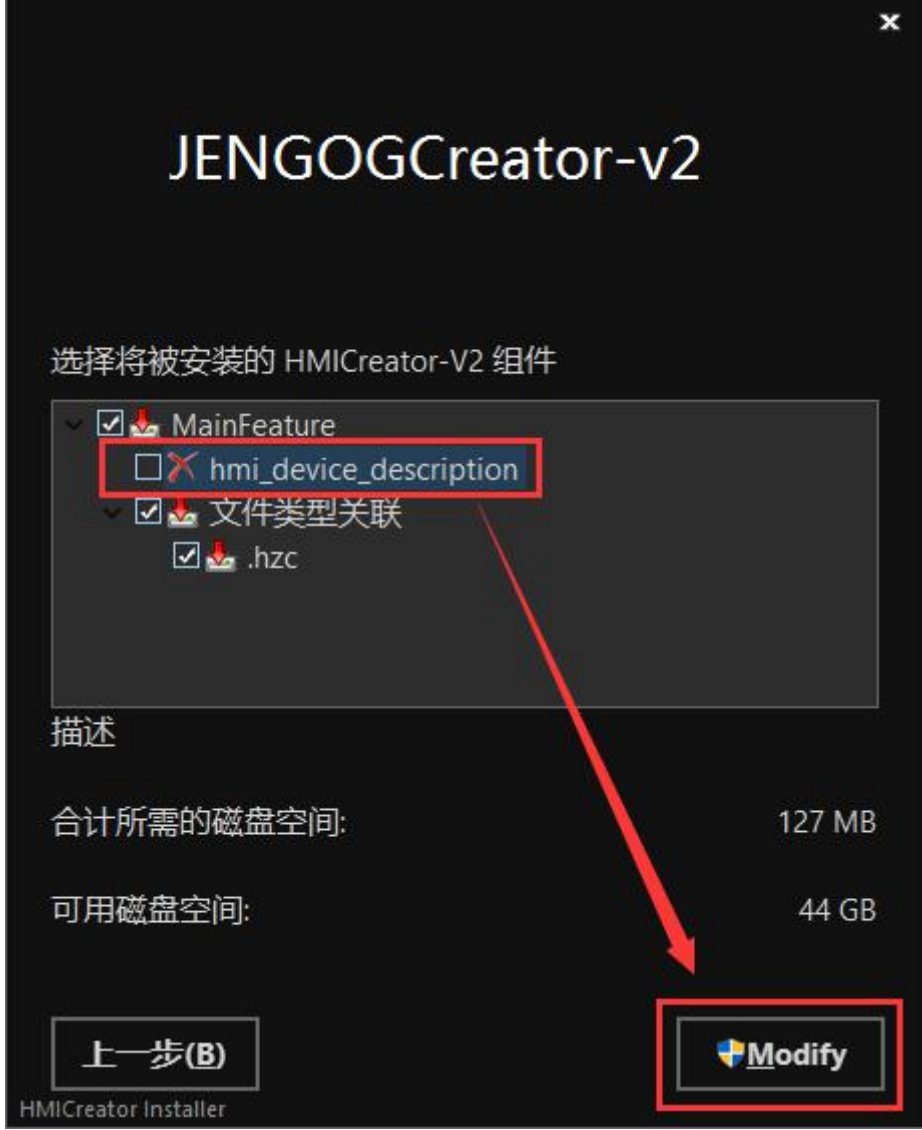

由于数字签名的关系,驱动还未安装。要完成驱动的安装需要如下两个步骤:

- 禁用驱动强制签名
- 手动安装驱动程序

#### 3.关于禁用驱动强制签名

只有在 Win8 和 Win10 上才有禁用驱动强制签名。

以 Win10 为例, 先在 Win10 的桌面打开任务栏左下角"开始"图标, 选择其中的"设置"。

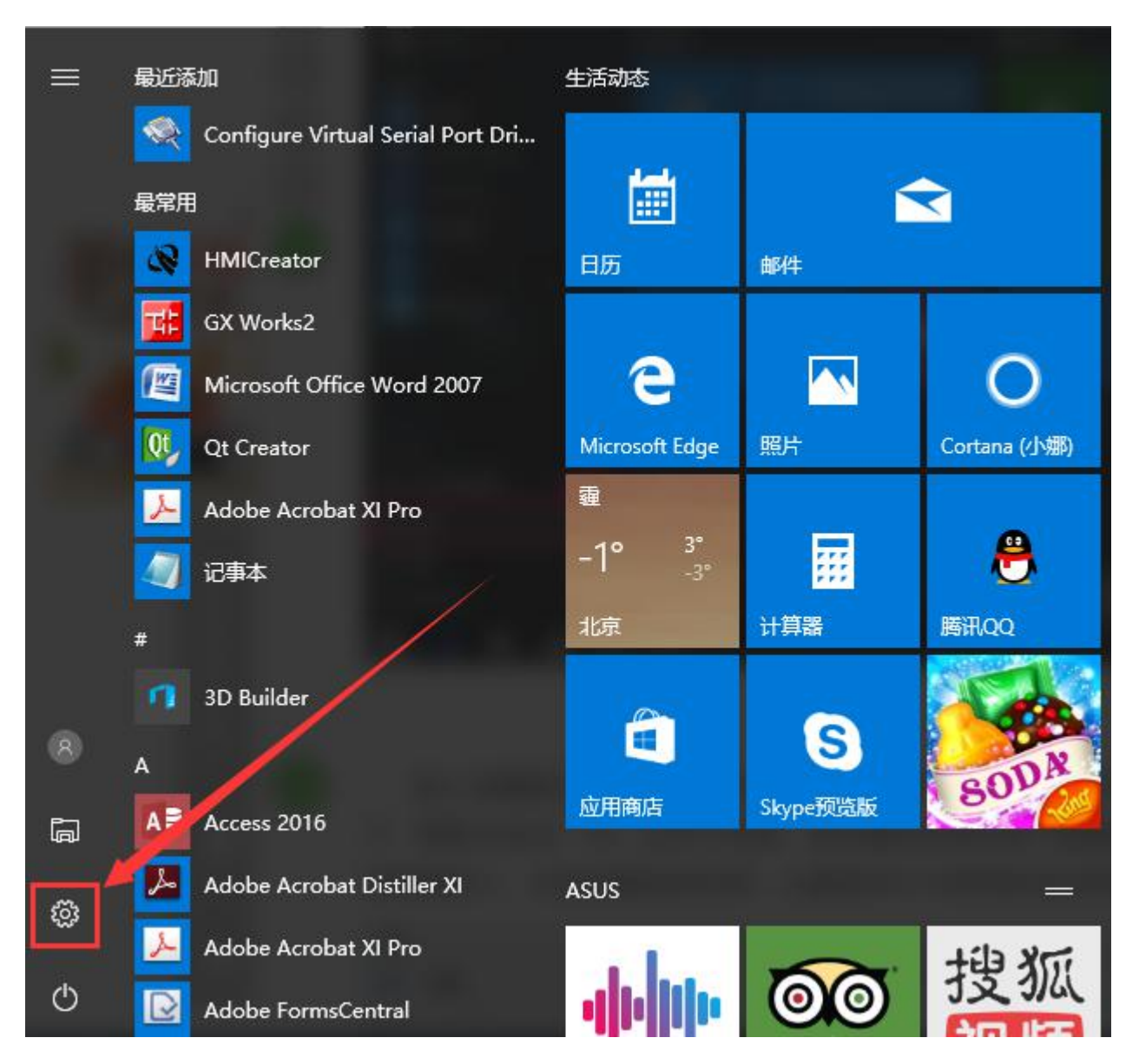

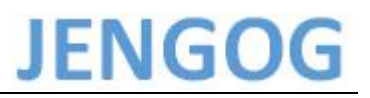

隐私

位置、相机

×

进入设置窗口,找到"更新与安全"这一项,拉动滚动条可以看到。

设置

份

西找设置

● 方約

● 方約

● 方約

● 方約

● 方約

● 方約

● 方約

● 方約

● 方約

● 方約

● 方約

● 方約

● 方約

● 方約

● 方約

● 方約

● 方約

● 方約

● 方約

● 方約

● 方約

● 方約

● 方約

● 方約

● 方約

● 方約

● 方約

● 方約

● 方約

● 方約

● 方約

● 方約

● 方約

● 方約

● 方約

● 方約

● 方約

● 方約

● 方約

● 方約

● 方約

● 方約

● 方約

● 方約

● 方約

● 方約

● 方約

● 方約

● 方約

● 方約

● 方約

● 方約

● 方約

● 方約

● 方約

● 方約

● 方約

● 方約

● 方約

● 方約

● 方約

● 方約

● 方約

● 方約

● 方約

● 方約

● 方約

● 方約

● 方約

● 方約

● 方約

● 方約

● 方約

● 方約

● 方約

● 方約

● 方約

● 方約

● 方約

● 方約

<

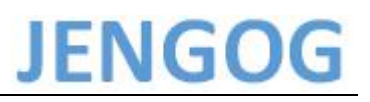

到更新与安全窗口,先在左侧选项中选择"恢复"这一项,然后到恢复的右侧窗口,选择"高级 启动"的"立即重启"按钮。

| ÷     | 设置                                                                                                    | - 🗆 ×                                                                      |
|-------|----------------------------------------------------------------------------------------------------|----------------------------------------------------------------------------|
| ŝ     | 主页                                                                                                    | 重置此电脑                                                                      |
| 查     | 找设置 りの りょうしん りょうしん りょう ひょう ひょう りょう ひょう ひょう ひょう ひょう ひょう ひょう ひょう ひょう ひょう ひ | 如果你的电脑运行异常,重置电脑可能会有所帮助。重置时,你<br>可以选择是保留你的文件还是删除它们。然后再重新安装                  |
| 更新和安全 |                                                                                                    | Windows。                                                                   |
| C     | ~<br>Windows 更新                                                                                                    |                                                                            |
| •     | Windows Defender                                                                                                    | 回退到较早的版本                                                                   |
| Ţ     | 备份                                                                                                    | 此选项不再可用,因为你的电脑已在10多天前升级。                                                   |
| I     | 恢复                                                                                                    | 开始                                                                         |
| Ø     | 激活                                                                                                    | 高级启动                                                                       |
| Å     | 查找我的设备                                                                                                    | 通过设备或磁盘(如 U 盘或 DVD)启动,更改你的电脑固件设置,<br>再改 Windows 启动设置,或者从系统吨度还原 Windows 、 这 |
| Îł    | 针对开发人员                                                                                                    | 客重新启动电脑。                                                                   |
| R     | Windows 预览体验计划                                                                                                    | 立即重启                                                                       |
|       | ~                                                                                                    | 更多恢复选项                                                                     |

按了立即重启按钮后,进入一个蓝色的窗口,这里有一些选项,因为系统版本不同,可能选项会 有些不同,但是选择都一样,都必须选择"疑难解答"这一项,选择这项,才能在重启电脑时,进入 高级设置窗口。

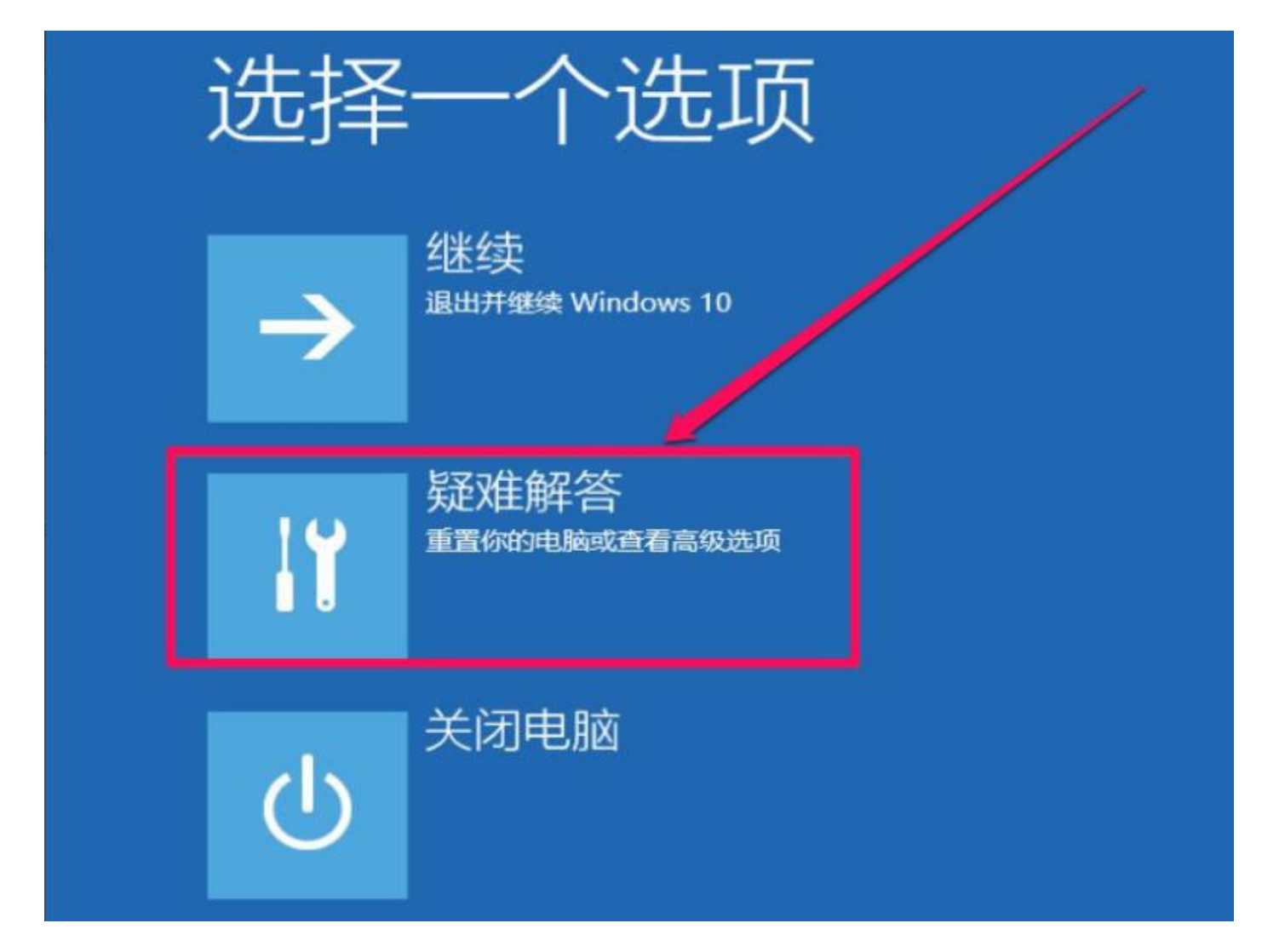

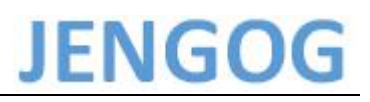

#### 进入疑难解答窗口,这里比上一个界面简单,要选择"高级选项"这一项了。

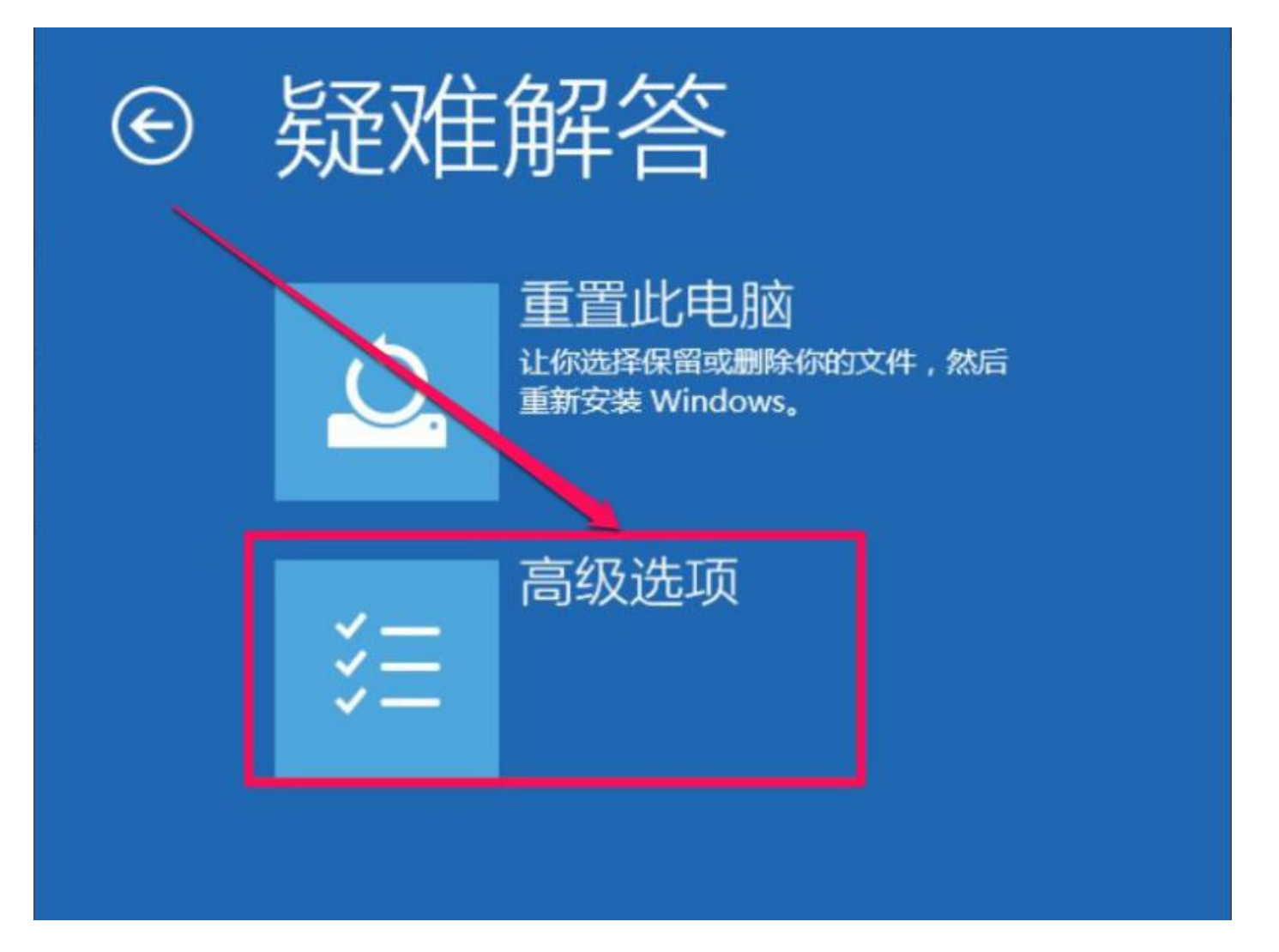

进入高级选项窗口后,直接选择"启动设置"即可。

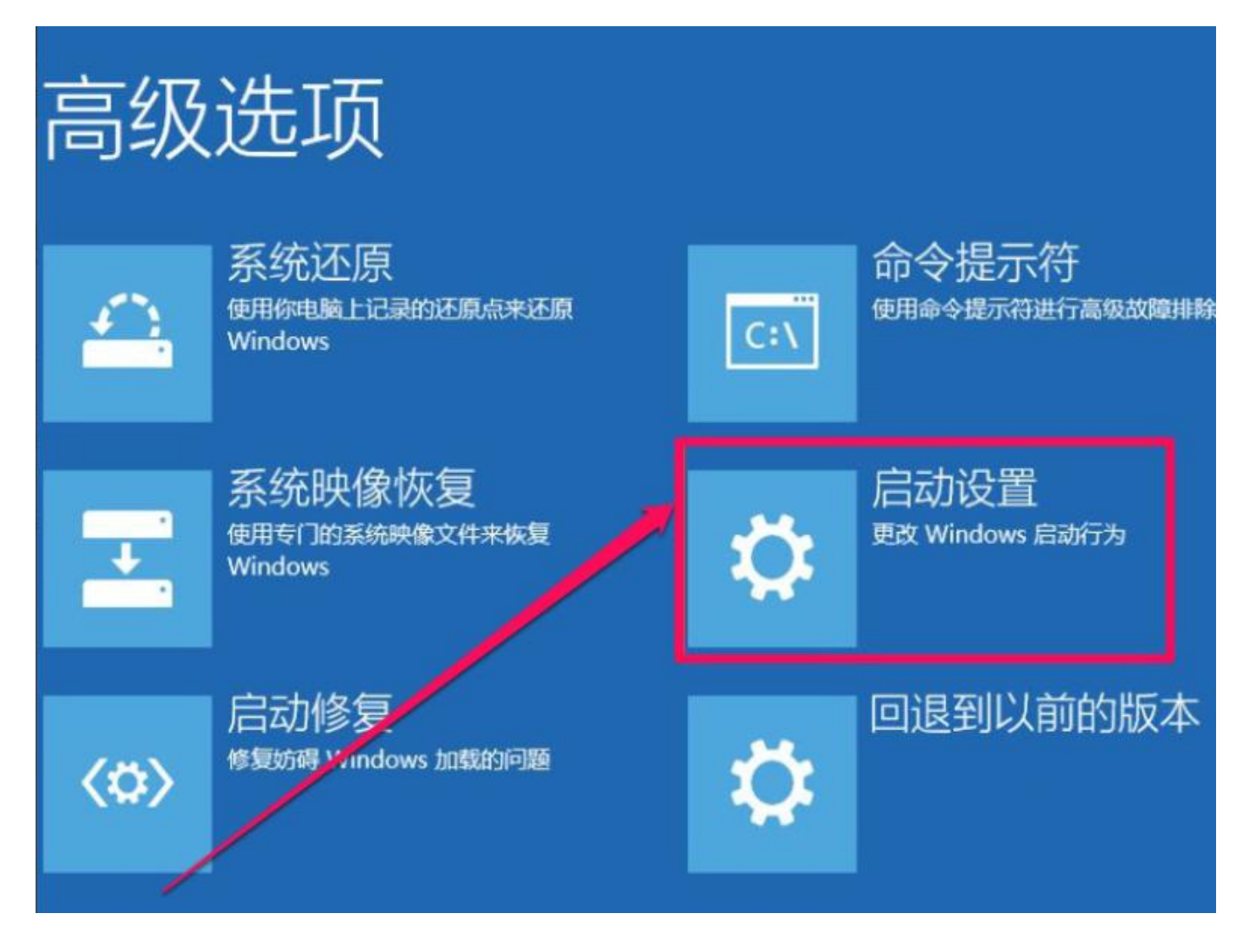

重启

在这个界面,什么都不要选择,只要按"重启"就可以了。

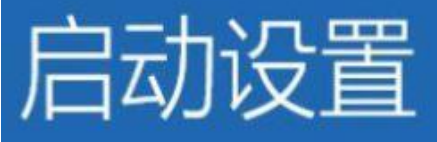

### 重启以更改 Windows 选项,例如:

- 启用低分辨率视频模式
- · 启用调试模式
- · 启用启动日志
- 禁用驱动程序强制签名
- 禁用预先启动反恶意软件保护
- 禁用系统失败时自动重启

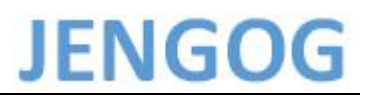

其实上面还并不是真的重启电脑,只是设置一下预设,到这里,才是真的重启,重启后,进入蓝色的高级选项界面,Win10版本不同,也有的是黑色的界面,在这个界面,找到并选择"禁用驱动程序强制签名",并根据上面描述的方式来选择,有的是按功能键,有的是移动选择,请仔细阅读。

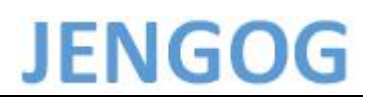

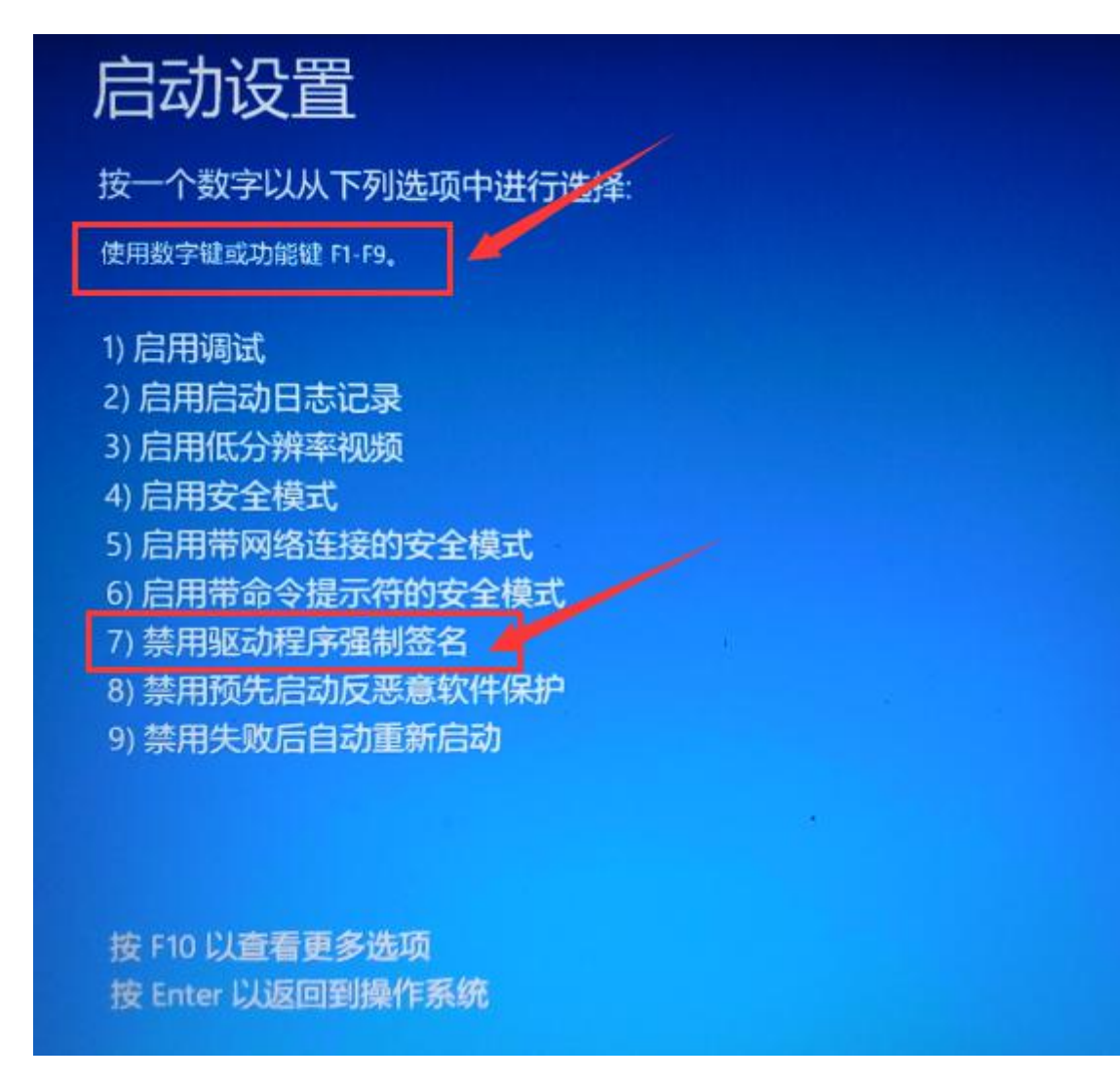

- 以上步骤完成禁用驱动强制数字签名后即可手动安装驱动程序了。
- 注:禁用驱动强制数字签名的操作只一次重启有效

#### 4.手动安装驱动程序

将一体机设备通过 USB 电缆和 PC 机相连接 ,并给一体机上电。在我的电脑-设备管理器中将出现如下图所示的 USB MSC 的黄色感叹号。

在 USB MSC 黄色感叹号上右键,选择更新驱动程序软件。

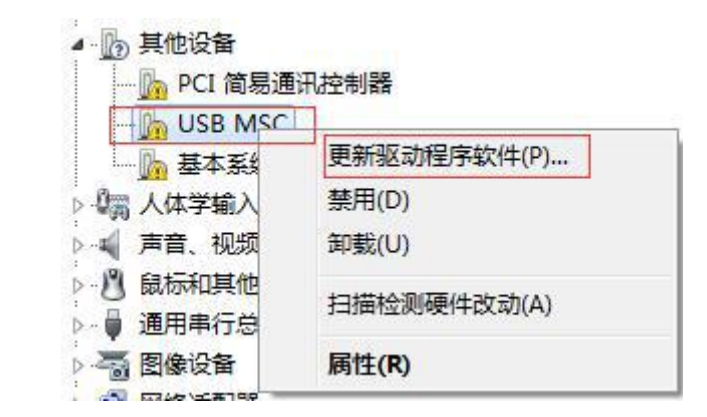

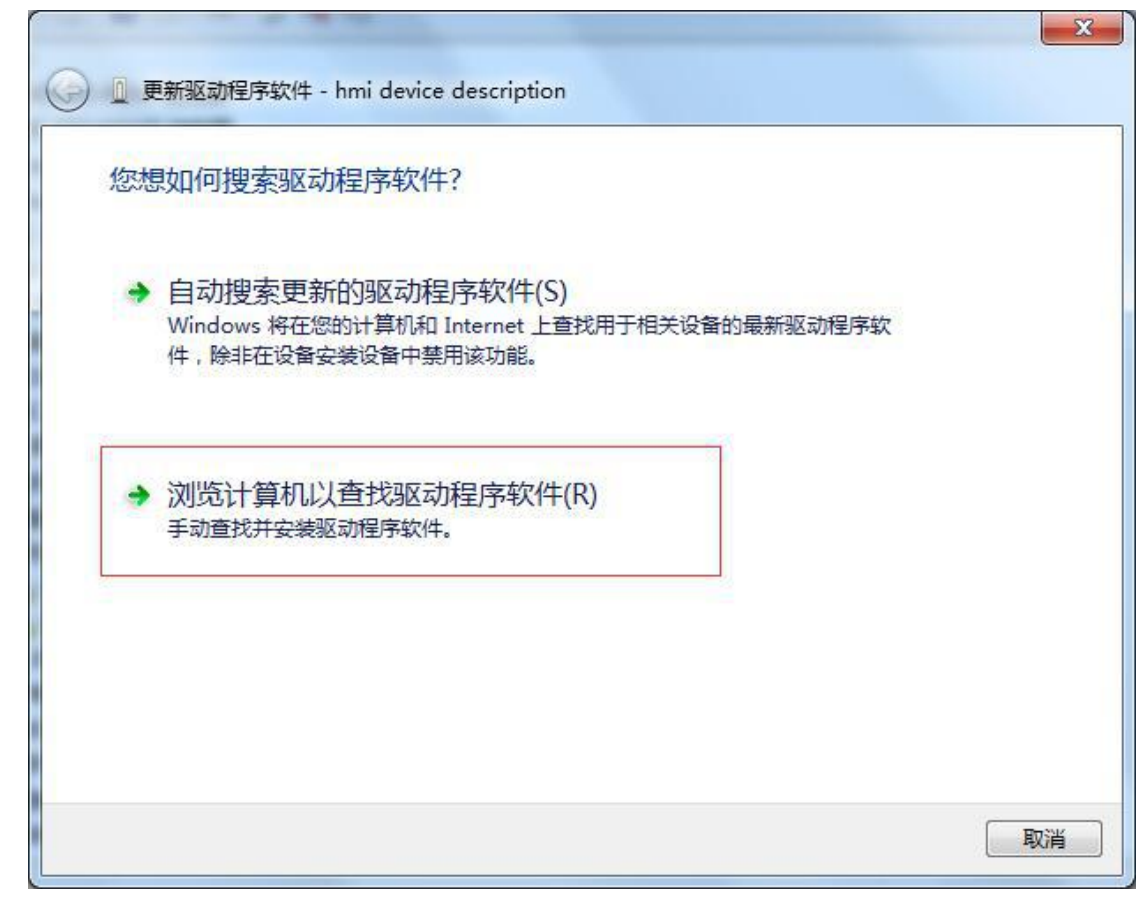

选择浏览计算机以查找驱动程序软件

|                                                                              | X |
|------------------------------------------------------------------------------|---|
| G D 更新驱动程序软件 - hmi device description                                        |   |
| 浏览计算机上的驱动程序文件                                                                |   |
| 在以下位置搜索驱动程序软件:                                                               |   |
| C:\Program Files\HMI COMPANY\HMICreator-V2\usb_driver ▼ 浏览(R)                |   |
| ☑ 包括子文件夹[])                                                                  |   |
| → 从计算机的设备驱动程序列表中选择(L)<br>此列表将显示与该设备兼容的已安装的驱动程序软件,以及与该设备处于同一类别下的<br>所有驱动程序软件。 |   |
| 下一步(N) 取                                                                     | 硝 |

点击浏览,选择 JENGOGCreator 组态软件的安装目录下 usb\_driver 文件夹,以默认安装路径为例,则选择为 C:\Program Files\HMI COMPANY\JENGOGCreator-V2\usb\_driver。点击下一步,等待系统安装 USB 驱动完毕。若安装完毕后在我的电脑-设备管理器中出现如下图的设备名称,则表示 USB 驱动程序已经正确的安装到您的电脑上。

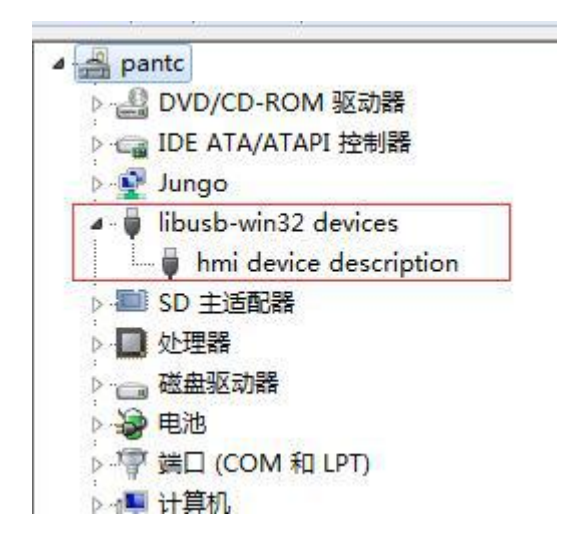